| GanttProject |
|--------------|
|--------------|

### Fiche-outil n° 04

cterrier.com

Paramétrer les ressources et l'avancement des tâches

page 9

# **1. PARAMETRER LES RESSOURCES (SOCIETES OU INTERVENANTS)**

| <ul> <li>Saisir les ressou</li> </ul> | rces                                                | // GanttProject [vernissage.gan] *                    |
|---------------------------------------|-----------------------------------------------------|-------------------------------------------------------|
| Cráor la rossourco                    |                                                     |                                                       |
|                                       |                                                     |                                                       |
| - Cliquer l'onglet : Diagramme        | des ressources                                      | E Diagramme de Gantt                                  |
|                                       |                                                     | Zoom avant   Zoom arrière                             |
| - Cliquer l'outil                     |                                                     |                                                       |
| Ou :                                  |                                                     | Général 🛛 🖓 Jours de congés 📋 Colonnes personnalisées |
| - Cliquer droit dans le volet gau     | iche – Nouvelle ressource ou [Ctrl] + [H]           | Nom                                                   |
| - Cliquer dans la zone : Noms         | et saisir le nom d'une société                      | Courriel                                              |
| - Paramétrer d'autres éléments        | eventuels                                           | Rôle par défaut Non défini                            |
| - Recommencer pour chaque re          | essource a creer                                    |                                                       |
|                                       |                                                     |                                                       |
| Paramétrer les cor                    | ngés ou interdits de la ressource                   |                                                       |
|                                       |                                                     |                                                       |
| - Onglet : <b>Jours de congés</b>     |                                                     |                                                       |
|                                       | Ressources                                          |                                                       |
| - Saisir la date de début puis        | Général 🕼 Jours de congés 🔲 Colonnes personnalisées |                                                       |
| la date de fin de la période          | Date de début 1 juin 2013 9                         | OK Annular                                            |
|                                       | Date de fin 30 juin 2013                            |                                                       |
| - Cliquer le bouton : Ajouter         |                                                     |                                                       |
|                                       | Ajouter Supprimer                                   |                                                       |
| <ul> <li>Recommencer pour</li> </ul>  | 1 juin 201330 juin 2013                             |                                                       |
| d'autres dates                        |                                                     |                                                       |
|                                       |                                                     |                                                       |
|                                       |                                                     |                                                       |
|                                       |                                                     |                                                       |
|                                       |                                                     |                                                       |
|                                       |                                                     |                                                       |
|                                       | OK Annuler                                          |                                                       |

#### Modifier une ressource

- Double cliquer la ressource et réaliser la modification souhaitée

#### Supprimer une ressource

- Cliquer-droit la ressource à supprimer – Supprimer ressource Ou :

- Cliquer la tache puis l'outil

- Confirmer la suppression

## Affecter une ressource à une tâche

- Activer l'onglet : Diagramme de Gantt

- Double-cliquer la date de la tâche à traiter

- Ou :
- Cliquer la tâche puis l'outil 🔟
- Activer l'onglet : Ressource
- Cliquer le bouton déroulant de la colonne : Nom de la Ressource et sélectionner la ressource à affecter à la tâche
- Recommencer sur la ligne suivante si plusieurs ressources sont à affecter à la tâche
- Cliquer le bouton : OK

| Ajouter Supprimer |                     |       |             |                |  |  |
|-------------------|---------------------|-------|-------------|----------------|--|--|
| ID                | Nom de la Ressource | Unité | Responsable | Rôle           |  |  |
| 1                 | Créateur Cheng Li   | 100.0 | <b>r</b>    | Non défini     |  |  |
| 0                 | Directeur           | 100.0 | 2           | Chef de projet |  |  |
|                   |                     |       |             |                |  |  |
|                   |                     |       |             |                |  |  |
|                   |                     |       |             |                |  |  |

| GanttProject | Fiche-outil n° 04 | cterrier.com |
|--------------|-------------------|--------------|
|              | tâches            | page 10      |

# **2. PARAMETRER L'AVANCEMENT DES TACHES**

| <ul> <li>Double cliquer la tâche à traiter</li> </ul> | Propriétés pour Mettre à jour le fichier des invités |                                           |            |
|-------------------------------------------------------|------------------------------------------------------|-------------------------------------------|------------|
|                                                       | Général Prédécess                                    | seurs 🍸 👹 Ressources 🎽 🗔 Colonnes personn | alisées    |
| - Onglet : <b>Général</b>                             | Nom                                                  | Mettre à jour le fichier des invités      | -Notes     |
|                                                       | Point bilan                                          |                                           |            |
|                                                       | Options de planification                             | dans cette boîte de dialogue 🔻            |            |
|                                                       | Date de début                                        | 6 mai 2014 💡                              |            |
|                                                       | Date de fin                                          | 13 mai 2014 💡                             |            |
| Cliquer dens la zona : Avenagment et asisir la        | Durée                                                | 5                                         |            |
| - Oliquel dalls la 2011e : Avalicement de la tâche    | Contrainte supplémentaire                            | ▼                                         |            |
| pourcentage d'avancement de la tache                  | Priorité                                             | Normale                                   |            |
| L L L L L L L L L L L L L L L L L L L                 | Avancement                                           | 40                                        |            |
|                                                       | Afficher dans la planification                       | ı 🗌                                       |            |
| - Cliquei . OK                                        | Graphisme                                            | <b></b>                                   |            |
|                                                       | Couleurs                                             | Couleur Défaut                            |            |
|                                                       | Lien internet                                        |                                           |            |
|                                                       |                                                      |                                           | OK Annuler |
|                                                       |                                                      |                                           |            |

=> Un trait noir dans la tâche du Gantt indique son niveau d'avancement :

E